## Obtención del usuario y contraseña para Educa

## Dirigido a:

Cualquier usuario de Educa (personal docente o no docente, alumno o alumna, familiar), salvo los gestores de centro y los administradores del sistema.

## Método:

 Introducimos la dirección de Educa en el navegador: Personal docente y no docente: <u>https://educages.navarra.es</u> Alumnado y familiares: <u>https://educa.navarra.es</u> Llegamos a la página de acceso:

| Contraseña Pasahitza<br>Entrar - Sartu<br>Accedo por primera vez / No recuerdo la contraseña<br>Lehenengo aldiz sartuko naiz / Ez dut pasahitza<br>gogoratzen | Contraseña Pasahitza Entrar - Sartu Accedo por primera vez / No recuerdo la contraseña Lehenengo aldiz sartuko naiz / Ez dut pasahitza gogoratzen Notificaciones: Avisos / Oharrak: Abisuak | Contraseña Pasahitza Entrar - Sartu Accedo por primera vez / No recuerdo la contrase Lehenengo aldiz sartuko naiz / Ez dut pasahitz gogoratzen Notificaciones: Avisos / Oharrak: Abisuak |                             |                                            | Sarbide izena                                                       |
|----------------------------------------------------------------------------------------------------|----------------------------------------------------------------------------------------------------|----------------------------------------------------------------------------------------------------|-----------------------------|--------------------------------------------|---------------------------------------------------------------------|
| Entrar - Sartu<br>Accedo por primera vez / No recuerdo la contraseña<br>Lehenengo aldiz sartuko naiz / Ez dut pasahitza<br>gogoratzen                         | Entrar - Sartu<br>Accedo por primera vez / No recuerdo la contraseña<br>Lehenengo aldiz sartuko naiz / Ez dut pasahitza<br>gogoratzen<br>Notificaciones: Avisos / Oharrak: Abisuak          | Entrar - Sartu<br>Accedo por primera vez / No recuerdo la contrase<br>Lehenengo aldiz sartuko naiz / Ez dut pasahitz<br>gogoratzen<br>Notificaciones: Avisos / Oharrak: Abisuak          | Contraseña                  |                                            | Pasahitza                                                           |
| Notificaciones: Avisos / Obarrak: Abisuak                                                                                                    | Notificaciones: Avisos / Oharrak: Abisuak                                                                                                    | Notificaciones: Avisos / Oharrak: Abisuak                                                                                                    | Accedo por pri<br>Lehenengo | Entrar -<br>mera vez / No<br>aldiz sartuko | Sartu<br>recuerdo la contraseñ:<br>naiz / Ez dut pasahitza<br>itzen |
|                                                                                                    | interest anson / chartan Abbaun                                                                                                    |                                                                                                    | Notificaciones:             | Avisos / Ohar                              | rak: Abisuak                                                        |
|                                                                                                    |                                                                                                    |                                                                                                    |                             |                                            |                                                                     |

2. Pulsamos el enlace "Accedo por primera vez / No recuerdo la contraseña - Lehenengo aldiz sartuko naiz / Ez dut pasahitza gogoratzen".

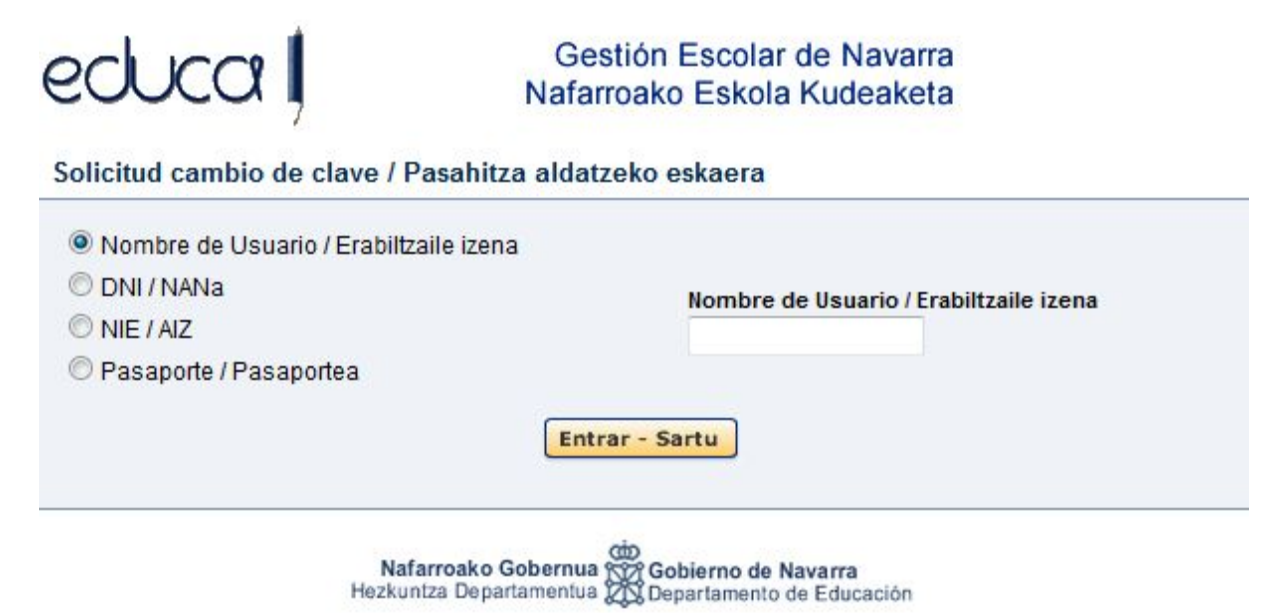

 Debemos identificarnos ante Educa. Si no conocemos el nombre de usuario, podemos elegir el documento que hemos facilitado en nuestra ficha de datos personales: DNI / NIE / Pasaporte. Al pulsar el botón *Entrar*, Educa nos informará del envío de un correo electrónico:

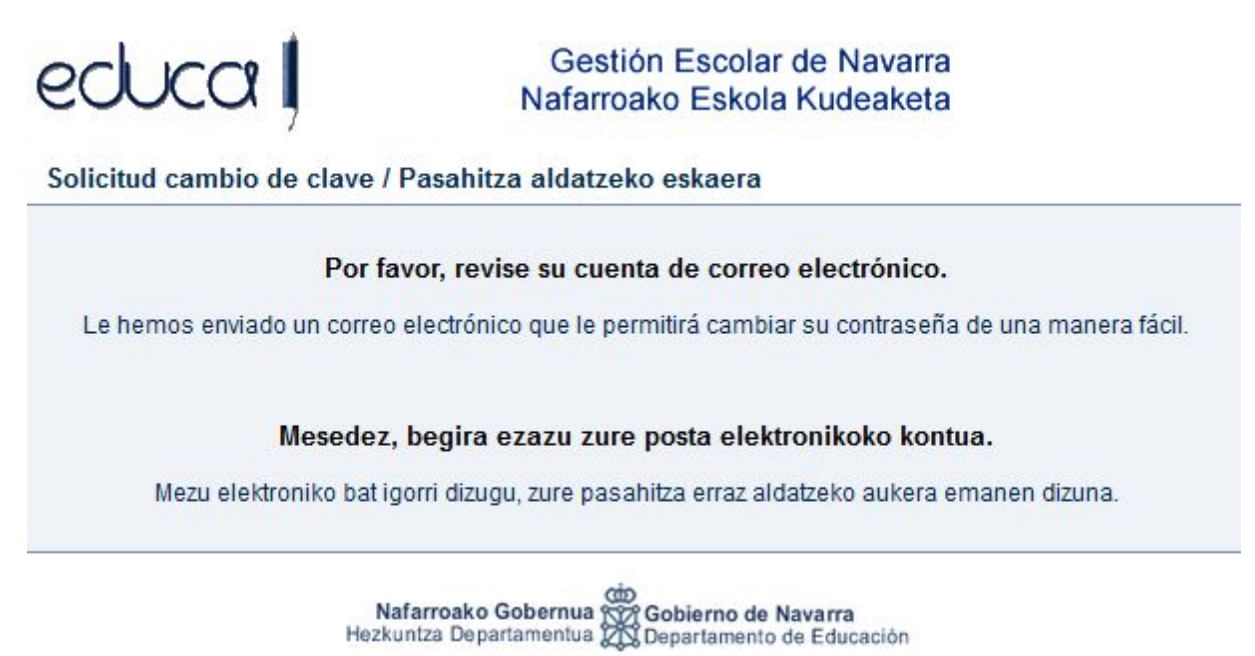

4. Accedemos a la cuenta de correo (debe ser la que hemos facilitado en nuestra ficha de datos personales). Comprobaremos que hemos recibido un correo enviado por noreply@educacion.navarra.es. Contendrá nuestro nombre de usuario y un enlace de entrada a Educa, que nos permitirá elegir la contraseña que deseemos:

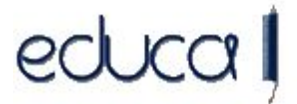

Gestión Escolar de Navarra Nafarroako Eskola Kudeaketa

Cambiar contraseña / Pasahitza aldatu

| Contraseña        | Pasahitza           |
|-------------------|---------------------|
| Repita contraseña | Pasahitza errepikat |

Nafarroako Gobernua Coberno de Navarra Hezkuntza Departamentua Coberna de Educación

La contraseña deberá tener al menos 8 caracteres, al menos una letra y un número, y NO DEBERÁ COINCIDIR CON EL DNI/NIE/pasaporte.